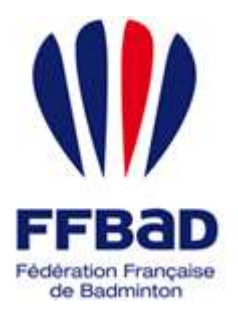

POONA Extranet de la fédération française de Badminton

Documentation

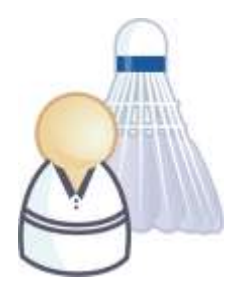

5 grammes de plumes, des tonnes d'émotions

## Comment enregistrer un reclassement ?

Nous allons ici voir comment enregistrer une demande de reclassement sur Poona.

## Enregistrer un reclassement

Nous allons donc voir ici comment saisir un reclassement.

1- Tout d'abord **se connecter à Poona** (cf. fiche « premiers pas sur Poona ») en tant que dirigeant de club.

2- Se placer dans l'espace réservé aux joueurs en cliquant sur la languette « Joueurs » en haut de page.

Une fois dans l'espace joueur vous devriez voir l'image suivante en haut de page là où vous avez cliqué.

3- Se placer ensuite dans le module Reclassement en cliquant sur l'onglet « Reclassement » dans la barre des onglets.

Vous visualisez alors toutes les rubriques correspondantes aux différentes fonctionnalités concernant les reclassements auxquelles vous avez droit.

4- Sélectionnez la rubrique « Demande de reclassement » en cliquant dessus.

5- La demande de reclassement se fait en 2 étapes :

Tout d'abord la sélection du joueur concerné.
Puis la saisie des informations de la demande.

Pour débuter cliquez sur le bouton

6- Vous allez devoir identifier le joueur concerné. Pour cela vous devez utiliser les filtres d'affichages fournis.

Une fois la combinaison de critère satisfaisante cliquez sur le bouton

Valider

de l'encart « filtres d'affichage ».

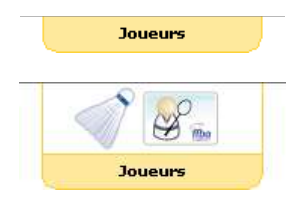

Figure 1 : Languette Joueurs

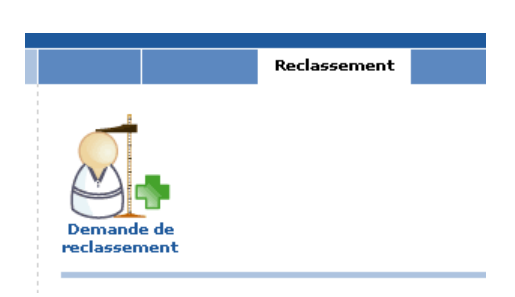

Figure 2 : Module Reclassement

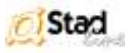

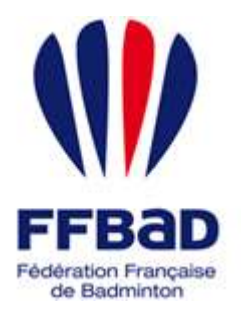

POONA Extranet de la fédération française de Badminton

Documentation

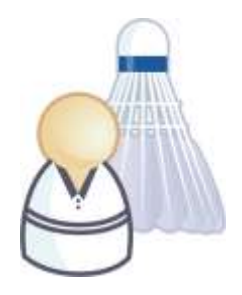

5 grammes de plumes, des tonnes d'émotions

7 – La liste des joueurs correspondants à vos critères de recherche apparaît en dessous de l'encart de filtres. Si vous avez trop de réponses ou que le joueur concerné n'apparaît pas il vous faut modifier vos critères de recherche en réitérant la démarche précédente.

Lorsque le joueur pour lequel vous souhaitez faire une demande de reclassement apparaît, sélectionnez le en

cochant la case à gauche de la ligne correspondante puis cliquez sur le bouton en bas de page.

| Remarque :                                                                                        |
|---------------------------------------------------------------------------------------------------|
| Si l'image 🔼 prend lieu et place des cases à cocher à gauche des lignes des joueurs c'est qu'une  |
| demande de reclassement a déjà été enregistrée pour ce joueur et est toujours en traitement.      |
| Un joueur ne peut avoir 2 demandes de reclassement en cours en même temps, il vous faut attendre. |
|                                                                                                   |

8 – Une fois la sélection effectuée il vous est demandé de renseigner les classements à attribuer au joueur ainsi qu'un commentaire justifiant de la demande.

Une fois les informations correctement renseignées, cliquez sur le bouton l'enregistrement de votre demande.

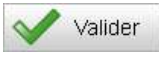

pour terminer

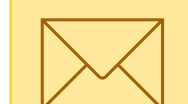

Remarque :

Vous pouvez indiquer une ou plusieurs adresses emails à notifier de l'évolution de la demande. Par défaut l'adresse du joueur concerné est ajoutée aux notifications.

La demande de reclassement est désormais enregistrée.

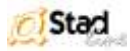